## **Entering Student Test Scores**

These directions are for entering test scores that are not imported from state files.

- 1. From the **Start Page**, enter the student name in the **Search** box.
- 2. In the Academics section of the Student menu, click Test Scores.
- 3. On the **Test Scores** screen, choose the appropriate test from the drop-down menu in the **Enter New Test** box,

|             |                 |          | b.                   | Click Submit.     |
|-------------|-----------------|----------|----------------------|-------------------|
|             |                 |          |                      |                   |
|             | Enter New Test: |          | ACT                  | Submit            |
| a. Click on | Date            | Grade Le | ACT<br>FOC-English   |                   |
|             | 2006            | 10       | EOC-History          | ed for graduation |
|             | 2006            | 10       | EOC-Math Foundations | ed for graduation |
|             | the -           |          | GW-Algebra           |                   |
| appropriate | test.           |          | GW-Biology           |                   |
|             |                 |          | GW-English           |                   |
|             |                 |          | SAT                  |                   |
|             |                 |          | TCAP                 |                   |
|             |                 |          | Writing Assessment   | l                 |

4. Enter the required information for each type of test.

See descriptions for each type of test entry on the following pages.

ACT

| Test         | ACT                  |                                                                                           |
|--------------|----------------------|-------------------------------------------------------------------------------------------|
| Date         | 4/15/06              | a. Enter the date the test was taken.                                                     |
| Term         | 05-06 Semester 2     | b. Choose the semester<br>in which the test was                                           |
| Grade Level  | 11                   | c. Enter the grade level of<br>the student at the time                                    |
| Score        | Number Percent Alp   | ha the test was taken.                                                                    |
| ACT_English  |                      | d. Complete the                                                                           |
| ACT_Math     |                      | only in the <b>Score</b> section.                                                         |
| ACT_Reading  |                      |                                                                                           |
| ACT_Science  |                      |                                                                                           |
| ACT_Compos   | ite                  | _                                                                                         |
|              | 1 1 1                |                                                                                           |
| λŦ           | Delete Subn          | e. Click <b>Submit</b> .                                                                  |
| Test S       | AT                   | a. Enter the date the                                                                     |
| Date         | 12/10/06             | - test was taken.                                                                         |
| Term         | 06-07 2006-2007      | <ul> <li>b. Choose the semester</li> <li>in which the test was</li> <li>taken.</li> </ul> |
| Grade Level  | 12                   | c. Enter the grade level of the student at the                                            |
| Score        | Number Percent Alpha | time the test was taken.                                                                  |
| SAT_Verbal   |                      | d. Complete the <b>Number</b> column                                                      |
| SAT_Math     |                      | only in the <b>Score</b> section.                                                         |
| SAT Combined |                      |                                                                                           |
| SAT_COMDING  |                      |                                                                                           |

## End of Course

Choose the appropriate test name (EOC-subject) and then enter necessary data.

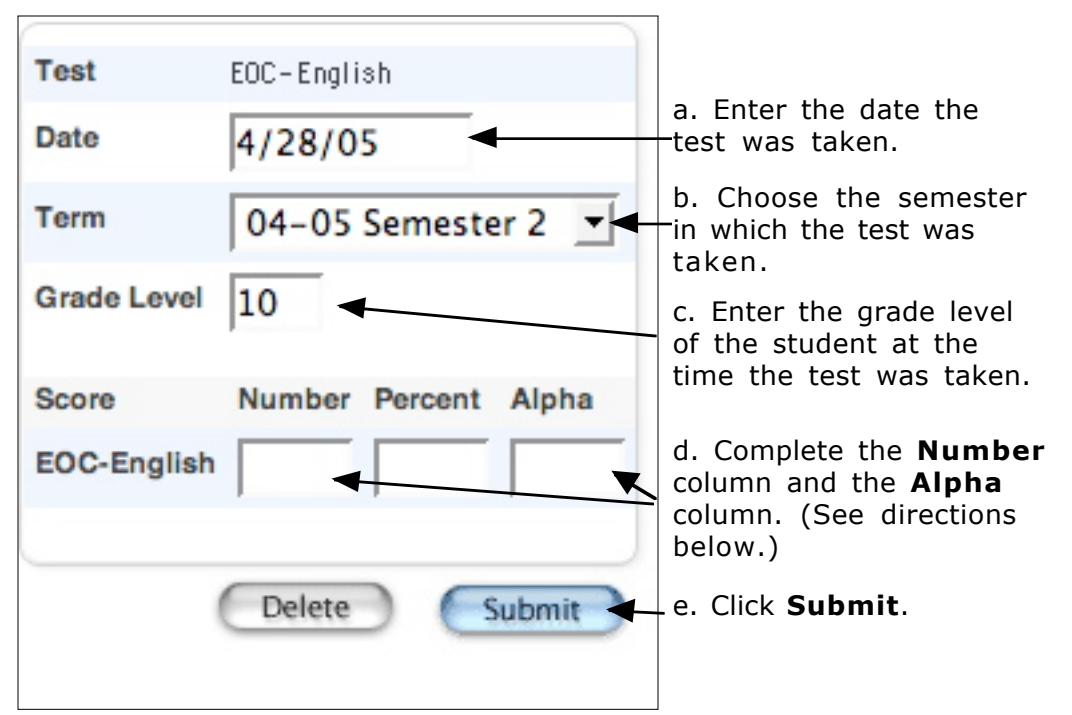

To complete the **Alpha** column, enter an **A** for advanced, **P** for proficient, or **B** for below. Some scores are reported with 1, 2 or 3 instead of A, P, or B. 1 should be entered as A, 2 as P, and 3 as B.

## Gateway

Choose the appropriate subject area and then enter necessary data.

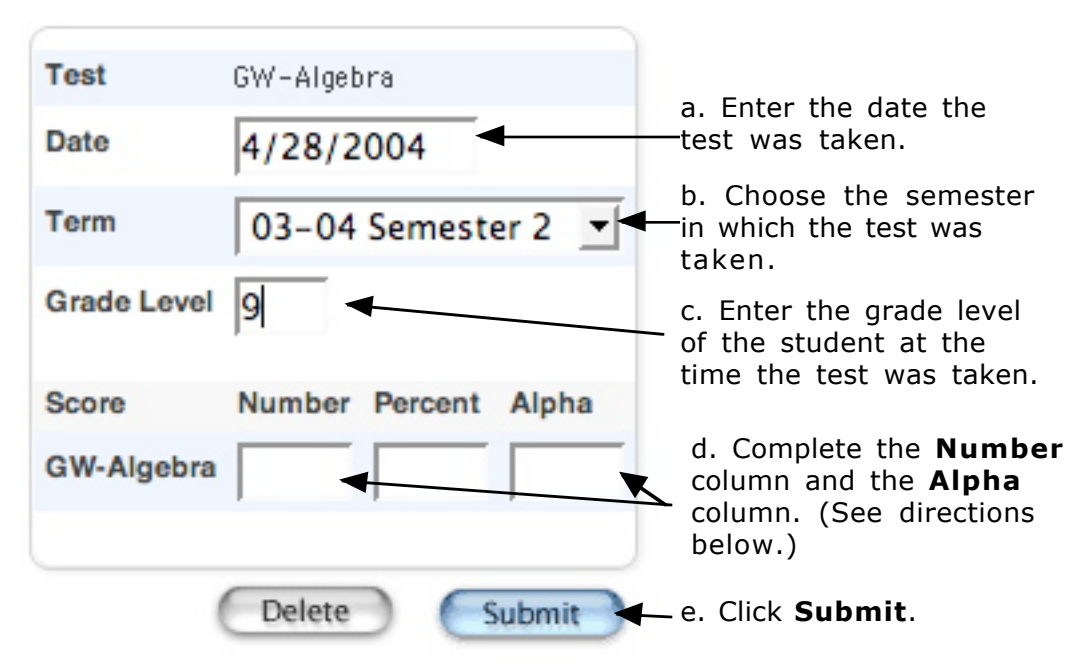

To complete the **Alpha** column, enter an **A** for advanced, **P** for proficient, or **B** for below. Some scores are reported with 1, 2 or 3 instead of A, P, or B. 1 should be entered as A, 2 as P, and 3 as B.

## Writing Assessment

| Test        | Writing Assessment  | a. Enter the date the<br>—test was taken.                                     |
|-------------|---------------------|-------------------------------------------------------------------------------|
| Date        | 5/10/2006           |                                                                               |
| Term        | 05-06 Semester 2 📑  | b. Choose the semester<br>—in which the test was<br>taken.                    |
| Grade Level | 11                  | c. Enter the grade level<br>of the student at the<br>time the test was taken. |
| Score Nu    | imber Percent Alpha |                                                                               |
| Writing     |                     | - d. Complete the <b>Number</b> column only.                                  |
|             | Delete Submit       | _ e. Click <b>Submit</b> .                                                    |